## **BTTH: BIẾU MÃU**

## Biểu mẫu chính và phụ

## ✤ Các bước thực hiện:

- Tạo biểu mẫu KHACH\_HANG và biểu mẫu HOA\_DON (độc lập).
- Mở biểu mẫu KHACH\_HANG ở chế độ thiết kế.
- Nhấn phím F11 để xuất hiện cửa sổ CSDL (đang có trang biểu mẫu).
- Nhấn và giữ chuột kéo tên biểu mẫu HOA\_DON từ thanh NAVIGATION PANE đặt vào vị trí thích hợp của KHACH\_HANG sao cho không đè lên các ô khác của biểu mẫu KHACH\_HANG.

| All Access Obje 💌  « | -8          | ] <b>K</b> ⊦ | IAC         | H_F         | IAI         | IG  |         |        |     |   |   |     |      |     |      |       |      |     |      |     |      |   |     |   |       |     |   |   |   |     |     |   | × |
|----------------------|-------------|--------------|-------------|-------------|-------------|-----|---------|--------|-----|---|---|-----|------|-----|------|-------|------|-----|------|-----|------|---|-----|---|-------|-----|---|---|---|-----|-----|---|---|
| Search 🔎             |             | •            | • •         | Т           | •           | • • | 1       | • •    | 1.1 | • | • | • 2 | • •  | 1   | 1.2  | • •   | 3    | • • | •    | 1.1 | • •  | 4 | • • | 1 | <br>• | • 5 | • | • | Т | • • | · 6 | • |   |
| Tables               |             | Ŧ            | For         | n H         | ead         | ler |         |        |     |   |   |     |      |     |      |       | _    |     |      |     |      |   |     |   |       |     |   |   |   |     |     |   |   |
| HOA_DON              | :           | K            | H           | A           |             | -   | H       | IA     | N   | G |   |     |      |     |      |       |      |     |      |     |      |   |     |   |       |     |   |   |   |     |     |   |   |
| KHACH_HANG           | : I         |              |             |             |             | -   |         |        |     | Ĩ |   |     |      |     |      |       |      |     |      |     |      |   |     |   |       |     |   |   |   |     |     |   |   |
| MAT_HANG             | Ŀ.          |              |             |             |             |     |         |        |     |   |   |     |      |     |      |       |      |     |      |     |      |   |     |   |       |     |   |   |   |     |     |   |   |
| Forms 🕆              |             | ۶            | Det         | ail         |             |     | _       |        |     |   |   |     |      |     |      |       | _    |     |      |     |      |   |     |   |       |     |   |   |   |     |     |   |   |
| HOA_DON              | :           |              | M           | a_k         | tha         | ch  | ha      | ng     |     |   |   | Ma  | _kh  | ach | n_ha | in    |      |     |      |     |      |   |     |   |       |     |   |   |   |     |     |   |   |
| KHACH_HANG           | N           |              | H           | t           | en          |     |         |        |     |   |   | Но  | _ter | n   |      |       |      |     |      |     |      |   |     |   |       |     |   |   |   |     |     |   |   |
|                      |             | N            | Di          | aio         | hi          |     |         |        |     |   |   | Dia | a_ch | i   |      |       |      |     |      |     |      |   |     |   |       |     |   |   |   |     |     |   |   |
|                      | 1           |              |             |             |             |     |         |        |     |   |   | ::: |      |     |      | ::::: | : :: |     | :::: |     | :::: |   |     |   |       |     |   |   |   |     |     |   |   |
|                      |             |              | K<br>H<br>Z | Х<br>О<br>О | )<br>]<br>] | Fo  | )r<br>D | m<br>0 | S   | Į |   |     |      |     |      |       |      |     |      |     |      |   |     |   |       |     |   |   |   |     |     |   |   |
|                      | -<br>-<br>: |              |             |             |             |     | (<br>   |        |     |   |   |     |      |     |      |       |      |     |      |     |      |   |     |   |       |     |   |   |   |     |     |   |   |
|                      | ·           |              |             |             |             |     |         |        |     |   |   |     |      |     |      |       | : :: |     |      |     |      | 1 |     |   |       |     |   |   |   |     |     |   | • |

## > Tạo liên kết giữa hai biểu mẫu:

- Click phải chuột vào vị trí đầu trái của biểu mẫu phụ (trong biểu mẫu chính) làm xuất hiện một bảng chọn tắt.
- Trên bảng chọn tắt, click chọn Properties xuất hiện bảng thuộc tính của biểu mẫu phụ.

| All Access Obje  | 1 41             |       | KHACH HANG                                       | ×                                                                             |               | r                |                                                         | ~ - | Second Charat                     |               |
|------------------|------------------|-------|--------------------------------------------------|-------------------------------------------------------------------------------|---------------|------------------|---------------------------------------------------------|-----|-----------------------------------|---------------|
| Search           | D                |       |                                                  | · · 2 · · · 1 · · · 3 · · · 1 · · · 4 · · · 1 · · · 6 · · · 1 · · · 6 · · · . |               | F                | ANACH_MANG                                              |     | election type: Subform/Su         | breport       |
| Tables           | â                | -     | Form Header                                      |                                                                               |               |                  | Form Header                                             |     | HOA_DON                           | -             |
| HOA_DON          |                  | -     | 🗲 Detail                                         |                                                                               |               |                  | ✓ Detail                                                | 6   | Format Data Event O               | ther All      |
| KHACH_HANG       |                  | -     | Ma_khach_hang                                    | Ma_khach_han                                                                  |               |                  | Ma_khach_hang Ma_khach_han                              | ľ   | Source Object                     | HOADON        |
| MAT_HANG         |                  | -     | Ho_ten                                           | Ho_ten                                                                        |               | : I              | Ho ten Ho ten                                           |     | Link Master Fields                | Ma_khach_hang |
| Forms<br>HOA_DON | *                |       | Dia_chi                                          | Dia_chi                                                                       |               | :                | Dia_chi<br>                                             |     | Filter On Empty Master<br>Enabled | Yes<br>No     |
| KHACH_HANG       |                  |       |                                                  | 1 2 1 3 1 4 1 8 1                                                             | B             |                  | ······································                  |     |                                   |               |
| Click<br>phải    | $\left( \right)$ | 1 2 . | Eorn View Layout View Design View Datasheet View | Aa khāch hang Ma mat hang So Juong Ngay glao hang                             | Navigation Pa | -<br>-<br>-<br>2 | Form Header So from Ma_khāch hang Ma_mat_hang So Detail |     |                                   |               |
| chuột            | $\backslash$     | ÷     | PivotTable View                                  | Ia_khach_hang  Ma_mat_hang  So_luong  Ngay_giao_hang                          |               | -                | So_don Ma_khách_hang Ma_mat_hang So_luong               |     |                                   |               |
| chộn             |                  | Ν     | Tab Order                                        |                                                                               |               | 3                |                                                         |     |                                   |               |
|                  |                  | -     | Eorm Properties                                  |                                                                               |               | ÷                |                                                         | •   |                                   |               |

 Nhập tên trường liên kết chọn trong biểu mẫu chính vào dòng Link Master Fields và tên trường liên kết chọn trong biểu mẫu phụ vào Link Child Fields. Kết quả được biểu mẫu chính KHACH\_HANG chứa biểu mẫu phụ HOA\_DON.

| All Access Obje 👻 « | RHACH_HANG                                      |
|---------------------|-------------------------------------------------|
| Search 🔎            | ······································          |
| Tables *            | ✓ Form Header                                   |
| HOA_DON             | ✓ Detail                                        |
| KHACH_HANG          | Ma_khach_hang                                   |
| MAT_HANG            | - Ho_ten Ho_ten                                 |
| orms 🌣              | Dia_chi Dia_chi                                 |
| KHACH HANG          | 1 HOA-DONI                                      |
|                     | Form Header                                     |
|                     |                                                 |
|                     | So_luong Ngay_giao_hang So_luong Ngay_giao_hang |
|                     | Form Footer                                     |
|                     |                                                 |
|                     |                                                 |
|                     |                                                 |
|                     |                                                 |

| II. | Ma_kh     | ach_hang      |               | 1           |          |                |          |  |
|-----|-----------|---------------|---------------|-------------|----------|----------------|----------|--|
|     | Ho_te     | n             | Hoàng Bình    |             |          |                |          |  |
|     | Dia_ch    | i             | 10 Quang Tru  | ng          |          |                |          |  |
|     | HOA DO    | N             |               |             |          |                |          |  |
|     |           | So_don N      | 1a_khách_hang | Ma_mat_hang | So_luong | Ngay_giao_hang | <b>^</b> |  |
|     |           | 1             | 1             | 3           | 5        | 05/08/2003     |          |  |
|     |           | 2             | 1             | 5           | 20       | 27/04/2003     | =        |  |
|     |           | 5             | 1             | 3           | 7        | 30/12/2004     |          |  |
|     | *         | (New)         | 1             |             |          |                |          |  |
|     |           |               |               |             |          |                | -        |  |
|     | Record: H | ( {1 of 3 } } | No Filte      | r Search    |          |                |          |  |